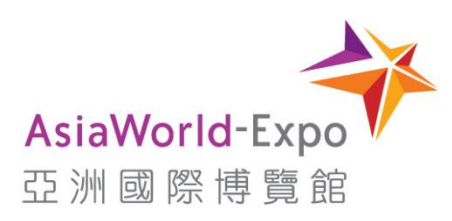

# Venue Service Booking (Exhibitor) User Guide

Version: 1.2

All contents and materials (unless expressly stated otherwise) contained in this document, including without limitation the AsiaWorld-Expo (亞洲國際博覽館) name and logo, are under the jurisdiction of *AsiaWorld-Expo Management Limited* and are protected by Hong Kong and international copyright laws. Said contents and materials may not be used, copied, reproduced, transmitted or otherwise exploited in any manner without the prior written consent of *AsiaWorld-Expo Management Limited*.

## Contents

| 1.  | Sign up new Customer Account                                                                 | .3 |
|-----|----------------------------------------------------------------------------------------------|----|
| 2.  | Login to Customer Account                                                                    | .5 |
| 3.  | Forgot Password                                                                              | .6 |
| 4.  | Add Event Service Item to Cart                                                               | .9 |
| 5.  | Browse your Shopping Cart (Before Checkout)                                                  | 12 |
| 6.  | Checkout                                                                                     | 14 |
| 7.  | Payment                                                                                      | 17 |
| 8.  | Invoice and Receipt                                                                          | 22 |
| 9.  | Amend / Cancel an Order                                                                      | 25 |
| 10. | Button usage - Return to "Home page"                                                         | 25 |
| 11. | Button usage - View Order History                                                            | 26 |
| 12. | Appendix 1 – Submission for order quotation                                                  | 29 |
| 13. | Appendix 2 – Stand catering order - Purchase same type of item and deliver in different show |    |
|     | date                                                                                         | 33 |

## 1. Sign up new Customer Account

- 1.1. Enter the E-ESC link that is provided by AWEM Staff
- 1.2. Click "Register"

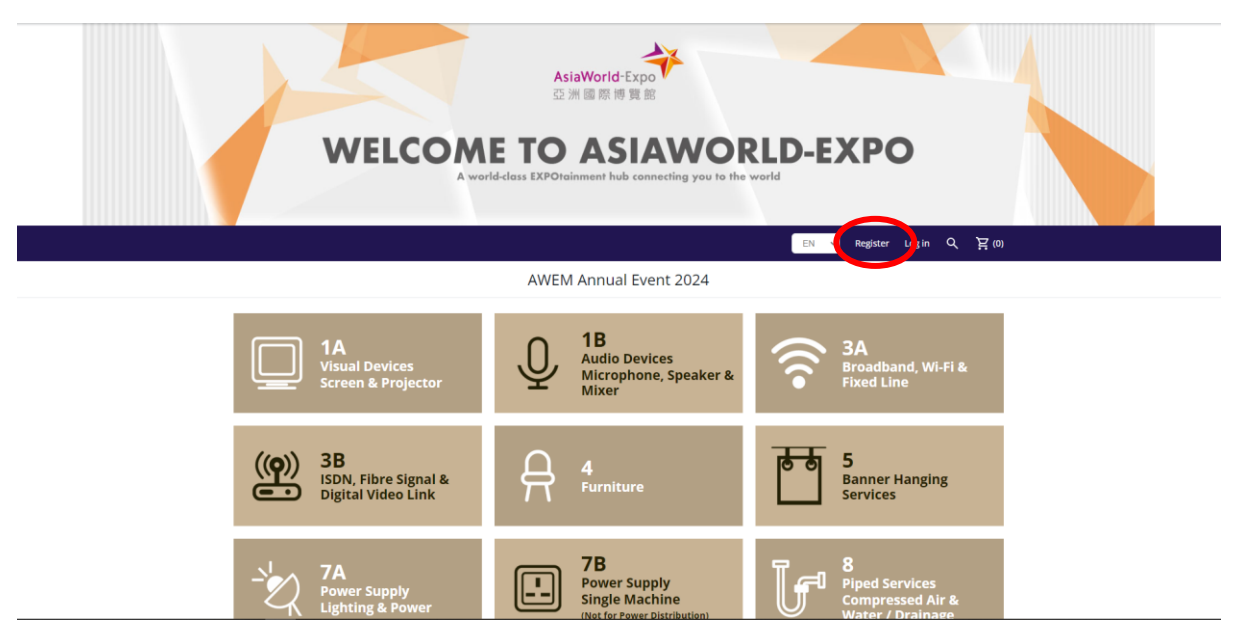

- 1.3. Fill in all details accordingly
- 1.4. Password must be at least 6 characters long and contains at least 1 upper case letter, 1 lower case letter, 1 digit and 1 special character (e.g. #?!@\$%^&\*-)

| WELCOM            | AsiaWorld-Expo<br>亞洲國際博覽部<br>ETO ASIAWC<br>Id-class EXPOteinment hub connecting you to | PRLD-EXPO                                                                                                    |   |
|-------------------|----------------------------------------------------------------------------------------|----------------------------------------------------------------------------------------------------|---|
|                   |                                                                                        | EN Y Register Log in Q                                                                                                    | ) |
|                   | AWEM Annual Event 2024                                                                 |                                                                                                    |   |
|                   | Register                                                                               |                                                                                                    |   |
|                   | Your Account                                                                           |                                                                                                    |   |
| Email:            |                                                                                        | *                                                                                                    |   |
| Password:         |                                                                                        | *                                                                                                    |   |
| Confirm password: |                                                                                        | *                                                                                                    |   |
|                   |                                                                                        |                                                                                                    |   |
|                   | Your Personal Details                                                                  |                                                                                                    |   |
| First name:       |                                                                                        | *                                                                                                    |   |
|                   | WELCOM<br>Aver<br>Testaret                                                             | Control passonal  Control passonal  Control pas |   |

|                  |                               | EN 🗸 Register Log in Q 눧 (f |
|------------------|-------------------------------|-----------------------------|
|                  | AWEM Annual Event 2024        |                             |
| Edosmul v        | h                             |                             |
| Confirm password |                               | *                           |
|                  |                               |                             |
|                  |                               |                             |
|                  | Your Personal Details         |                             |
|                  |                               | *                           |
| Hirst name       |                               |                             |
| Last name        |                               | *                           |
| Date of birth    | c Day - Month - Year -        | *                           |
|                  |                               | *                           |
| Company name     |                               |                             |
| Phone            |                               | *                           |
|                  |                               |                             |
|                  |                               |                             |
|                  | User agreement                |                             |
|                  |                               |                             |
|                  | Taccept privacy poincy (read) |                             |
|                  |                               |                             |

REGISTER

1.5. Read the user agreement and check the "I accept privacy policy" box.

1.6. Then Click Register, if success, message will be shown as below

| WELCOME TO ASIAWORLD-EXP<br>A world-class EXPOrtainment hub connecting you to the world                                                                                                    | o            |            |        |   |            |
|----------------------------------------------------------------------------------------------------|--------------|------------|--------|---|------------|
|                                                                                                    | EN ~         | Register   | Log in | ۹ | )<br>说 (0) |
| Testing -                                                                                                    |              |            |        |   |            |
| Register                                                                                                    |              |            |        |   |            |
| Your registration has been successfully completed. You have just been sent an email containing a                                                                                                    | ctivation in | structions | 5.     |   |            |
| CONTINUE                                                                                                    |              |            |        |   |            |
|                                                                                                    |              |            |        |   |            |
| 1.7. An email will be sent to the registered email address                                                                                                    |              |            |        |   |            |
| 1.8. Follow instruction to activate your account                                                                                                    |              |            |        |   |            |
| From: AWEM Ordering <no reply@asiaworld-expo.com="">         Sent: Thursday, May 8, 2025 9:54:34 AM         To         Subject: [TEST] Please activate your AWEM Venue Services Booking account</no> |              |            |        |   |            |
| This is a system generated email. Please do not reply to this message.                                                                                                    |              |            |        |   |            |

Dear Sir/Madam,

Thank you for creating an AWEM Venue Services Booking account. Please activate your account by clicking this link and follow the instructions. For any inquiries or assistance, please don't hesitate to reach out to our dedicated Customer Support Team.

AsiaWorld-Expo Management Limited

## 2. Login to Customer Account

2.1. Click "Log in"

| WELCOM                                                       | AsiaWorld-Expo<br>亞洲國原博奠部<br>E TOO ASIAWOOI<br>ridelass EXPOtainment hub connecting you to the | RLD-EXPO                                                    |  |
|--------------------------------------------------------------|------------------------------------------------------------------------------------------------|-------------------------------------------------------------|--|
|                                                              | AWEM Annual Event 2024                                                                         |                                                             |  |
| 1A<br>Visual Devices<br>Screen & Projector                   | Audio Devices<br>Microphone, Speaker &<br>Mixer                                                | SA<br>Broadband, Wi-Fi &<br>Fixed Line                      |  |
| (( <b>Q</b> ))<br>ISDN, Fibre Signal &<br>Digital Video Link |                                                                                                | 5<br>Banner Hanging<br>Services                             |  |
| <br>-Y 7A<br>Power Supply<br>Lighting & Power                | 7B<br>Power Supply<br>Single Machine<br>(Net for Power Distribution)                           | 8<br>Piped Services<br>Compressed Air &<br>Water / Drainage |  |

- 2.2. Follow instruction to activate your account
- 2.3. Log in with your registered username and password

| AsiaWorld<br>亞洲國際<br>WELCOME TO AS<br>A world-class EXPOteinment h                                                                                                    | HE EXPO<br>開意部<br>SIAWORLD-EXPO<br>Ub connecting you to the world |
|----------------------------------------------------------------------------------------------------|-------------------------------------------------------------------|
|                                                                                                    | EN 👻 Register Log in Q, 눧 (0)                                     |
| AWEM Annu                                                                                                    | al Event 2024                                                     |
| Welcome, Pl                                                                                                    | ease Sign In!                                                     |
| New Customer                                                                                                    | Returning Customer                                                |
| By creating an account on our website, you will be able to shop faster, be up to<br>date on an order's status, and keep track of the orders you have previously made. | Email:  Password: Remember me? Forgot password?                   |
| REGISTER                                                                                                    | LOG IN                                                            |

## 3. Forgot Password

3.1. Click "Forgot password?"

| WELC                                                                              | AsiaWorld-Expo<br>亞洲國際傳算部<br>COME TO ASIA<br>Aworld-class EXPOteinment hub connect              | worldbetable<br>ing you to the world |  |
|-----------------------------------------------------------------------------------|-------------------------------------------------------------------------------------------------|--------------------------------------|--|
|                                                                                   | AWEM Annual Event                                                                               | 2024                                 |  |
|                                                                                   | Welcome, Please S                                                                               | ign In!                              |  |
| New C                                                                             | ustomer                                                                                         | Returning Customer                   |  |
| By creating an account on our website,<br>date on an order's status, and keep tra | you will be able to shop faster, be up to<br>ck of the orders you have previously made.<br>Pass | Email:                               |  |
|                                                                                   |                                                                                                 | Remember met Forgot password?        |  |
| REG                                                                               | JISTER                                                                                          | LOG IN                               |  |

- 3.2. Enter Email Address and click "RECOVER"
- 3.3. Email will be sent to the registered account

| WEL                                       | AsiaWorld-Expo<br>亞洲國際博覧部<br>COME TO ASIA WORLD-EXPO<br>A world-dass EXPOteinment hub connecting you to the world |
|-------------------------------------------|----------------------------------------------------------------------------------------------------|
|                                           | EN 🗸 Register Log in Q 异 (0)                                                                                      |
|                                           | AWEM Annual Event 2024                                                                                            |
|                                           | Password recovery                                                                                                 |
| Please enter your email address below. Yo | rou will receive a link to reset your password.                                                                   |
| Y                                         | four email address:                                                                                               |
|                                           | RECOVER                                                                                                    |

#### 3.4. Click "this link" in the email

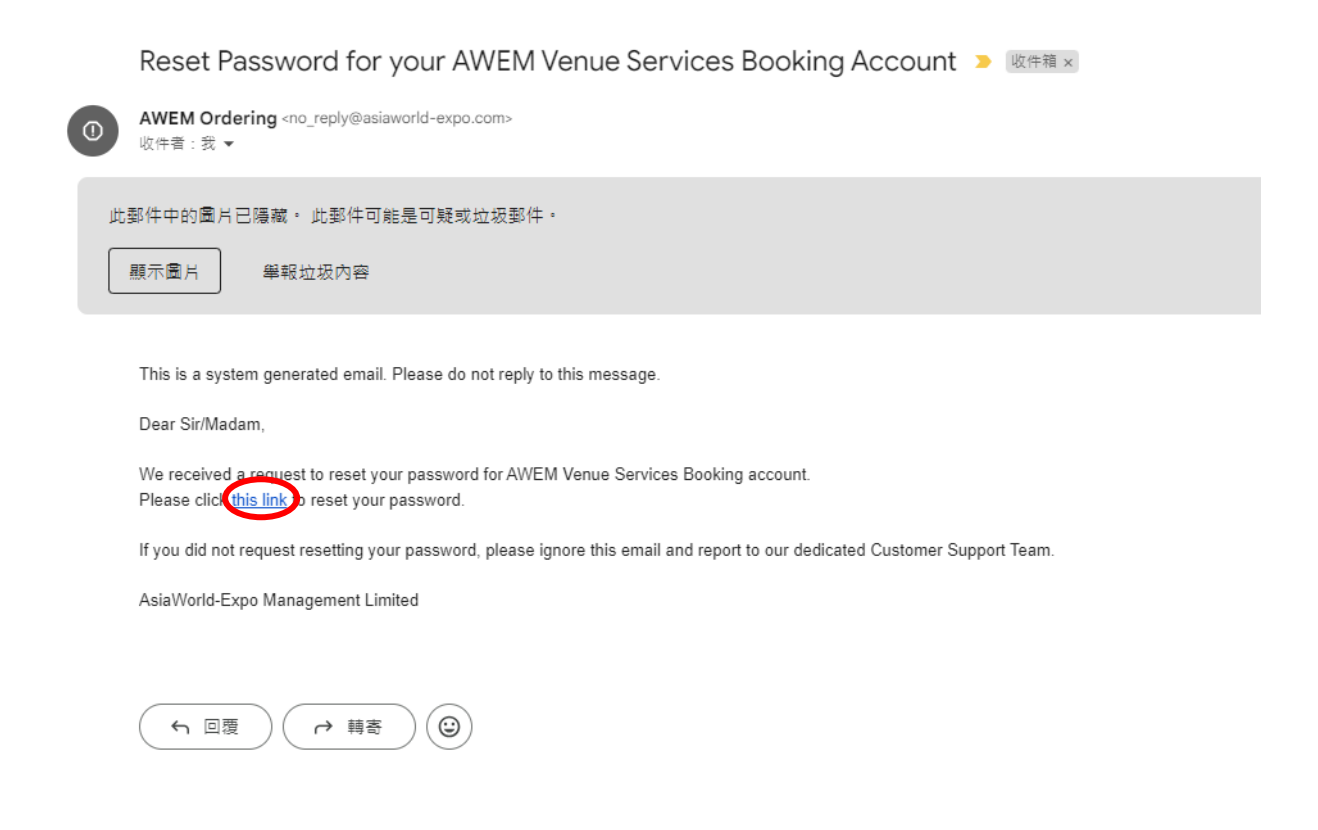

#### 3.5. Input new password then click "RECOVER"

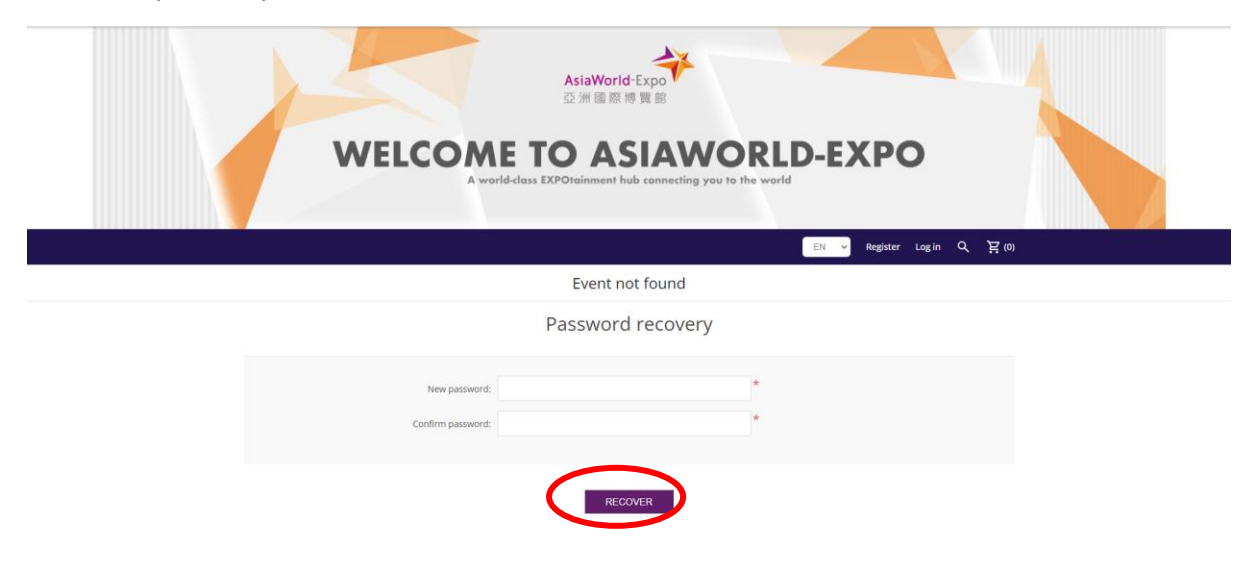

#### 3.6. Below message will be shown after new password is set

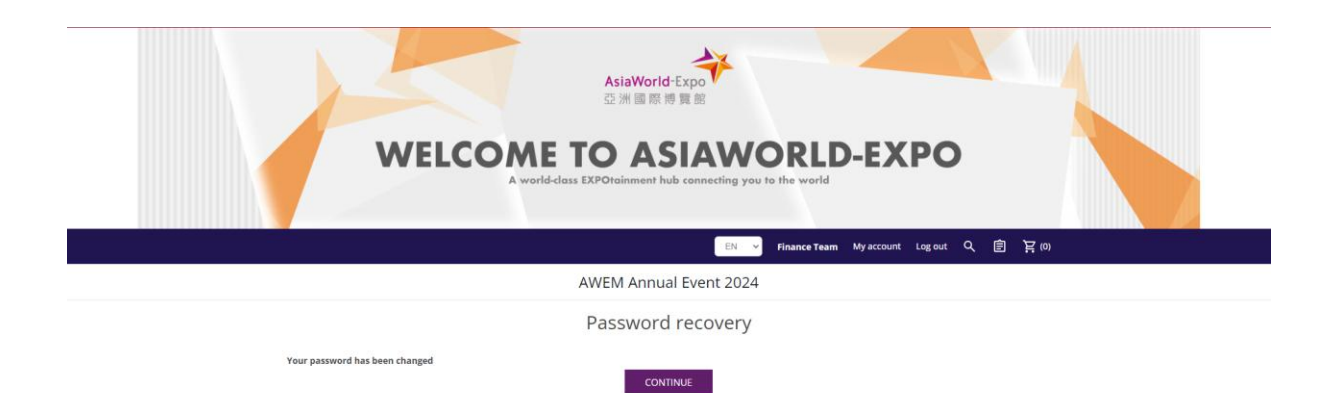

## 4. Add Event Service Item to Cart

4.1. On home page, select a product category

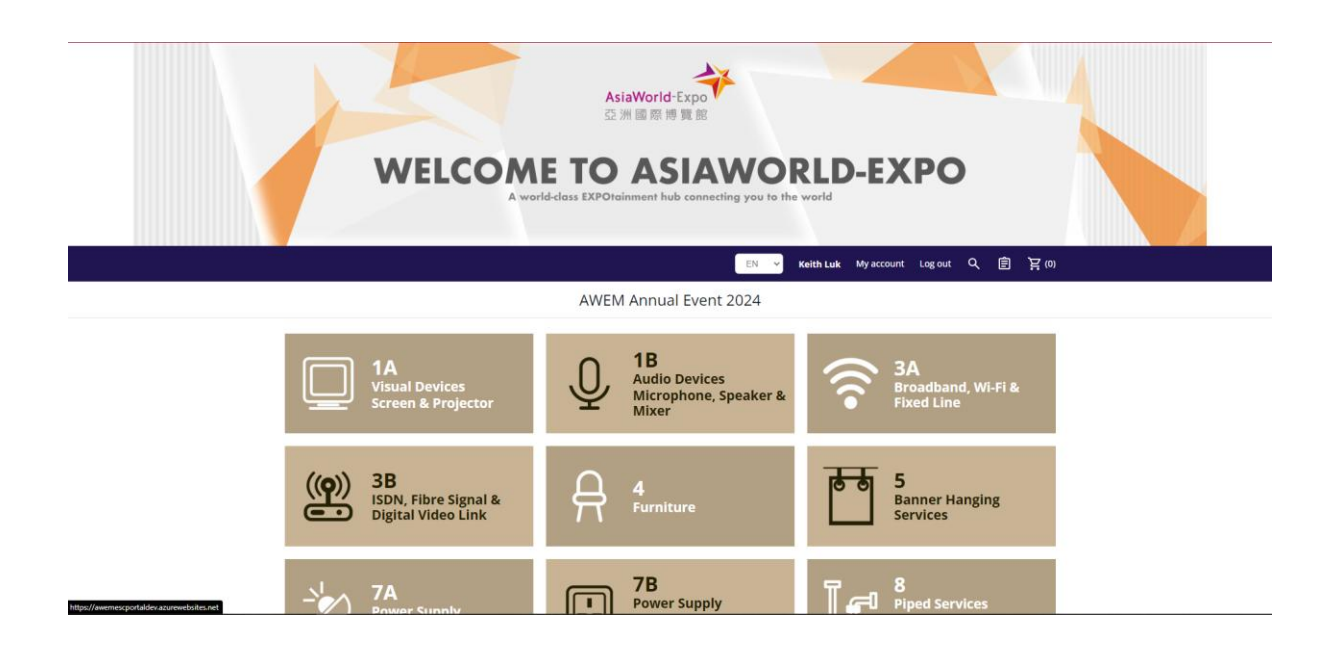

#### 4.2. Select an item then click "ADD TO CART"

| AsiaWorld-Expo<br>亞洲國際博覽部                                                                                                    |
|----------------------------------------------------------------------------------------------------|
| WELCOME TO ASIAWORLD-EXPO                                                                                                    |
|                                                                                                    |
| EN 🧹 Keith Luk My account Log out Q 自 ဥ(0)                                                                                                    |
| AWEM Annual Event 2024                                                                                                    |
| Home > 1A - Visual Devices - Screen & Projector                                                                                                    |
| 1A - Visual Devices – Screen & Projector                                                                                                    |
| Display 15 v per page                                                                                                    |
| 42" LCD/LED Monitor for PC/Video                                                                                                    |
| HK\$2,510.30 for the first 1 day(s), HK\$1,175.20 per each subsequent day                                                                                                    |
| ADD TO CART                                                                                                    |
| 103a - 3500 ANSI Lumens LCD Projector                                                                                                    |
| UVP3 D20 An the first 1 draft UVP1 10 k07 new arch scheranisme draft                                                                                                    |
| 空湖 園 原 博 复 部                                                                                                    |
| 문N 🗸 Keith Luk My account Log out Q 自 异(0)                                                                                                    |
| AWEM Annual Event 2024                                                                                                    |
| ★ Home > 1A - Visual Devices - Screen & Projector > 42° LCD/LED Monitor for PC/Video                                                                                                    |
| 42" LCD/LED Monitor for PC/Video                                                                                                    |
| Rental price: HRS2,510.30 for the first 1 day(s), HKS1,175.20 per each subsequent day HK\$2,510.30 (30% Site order surcharge is included)                                                           |
| File uplead (Optional)<br>Upload a file                                                                                                    |
| Start date: *         End date: *         Duration:           2024/0901.08.00         2024/0901.23.59         1         dsy(5)           CYYYYMM/DD HH:mmp         CYYYYMM/DD HH:mmp         dsy(5) |
| 1 ADD TO CART                                                                                                    |

#### 4.3. Enter the required date for the service & Upload a file if required

For item that is charged by day rental, please put within the time range of 08:00 – 23:59 in same date
For item that is charged hourly with minimum hours, please put the exact time range, e.g.: 08:00-12:00 (if min. is 4 hrs) / 08:00-14:00 (if min. is 6 hrs), etc.

- File refers to a technical drawing and / or a location plan

- Some items may require AWEM staff for review/approval before purchasing.

- If the same order has items that does not require approval, those items will be split into another order after checkout for payments

Then click "ADD TO CART"

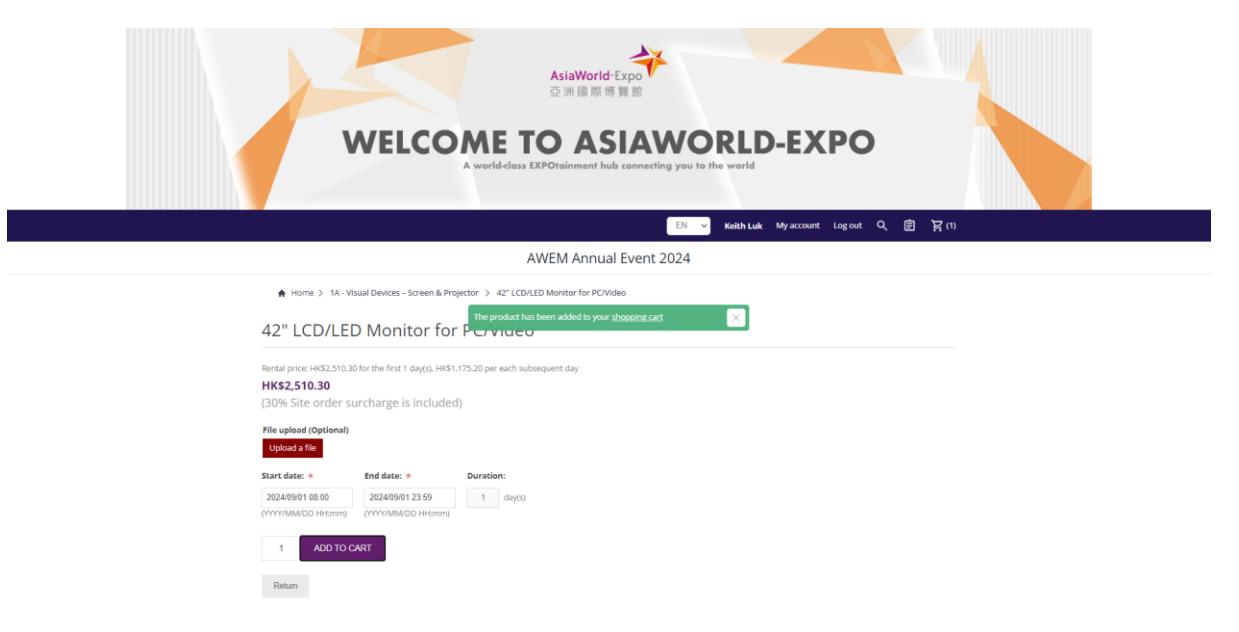

## 5. Browse your Shopping Cart (Before Checkout)

5.1. Click on the Cart Icon

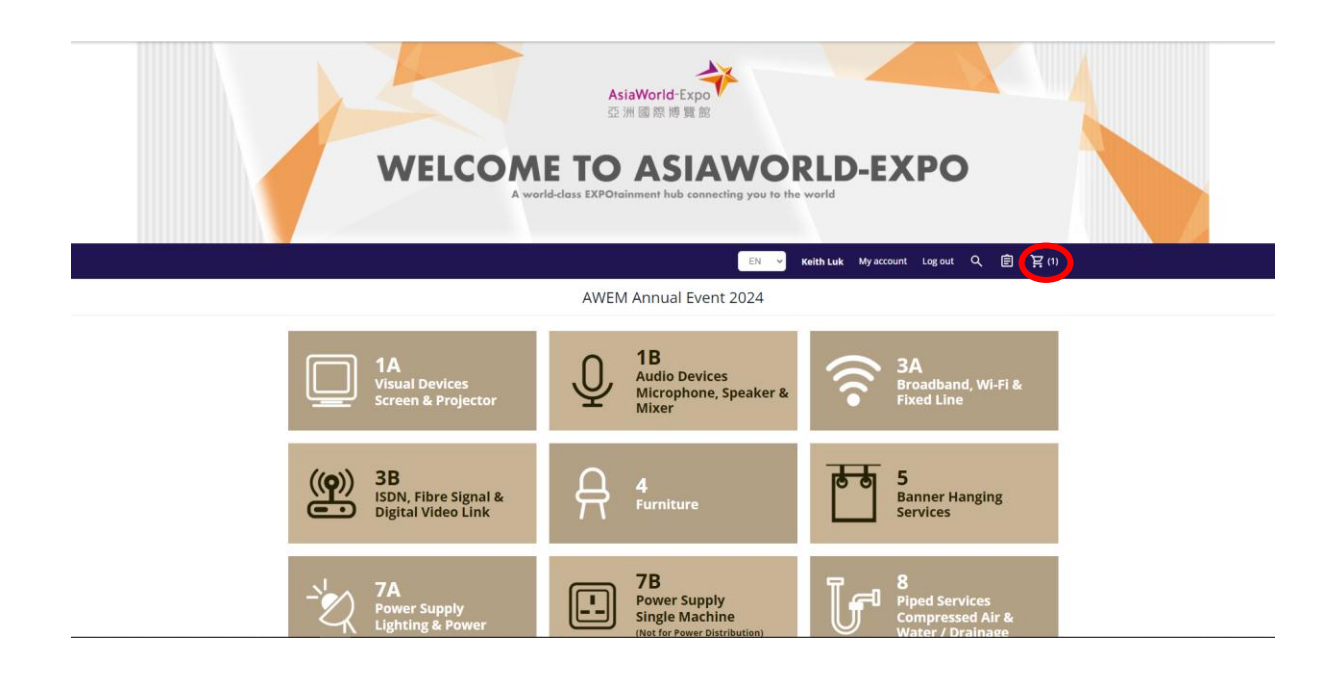

5.2. Change the quantity of item in "Qty" box type and then click "Update shopping cart"

| AsiaWorld Expo<br>公法 國際時 日本<br>WELCOME TO ASIAWO                                                                  | RLD-EXPO                                                                                                    |
|----------------------------------------------------------------------------------------------------|----------------------------------------------------------------------------------------------------|
| A world-doss EXPOreinment hub connecting you to                                                                   | interim Laak My account Lagoue Q 😰 🏹 (1)                                                                    |
| Shopping cart                                                                                                    |                                                                                                    |
| Product(s)<br><b>47 LCD(LD Matchier for FC/Mides</b><br>Start state 3024/09/01 08:00. End state 3024/09/01 23:59. | Price         Or         Total         Remove           HR32,510.50         1         HR32,510.30         X |
| Bosth +                                                                                                    | Update shopping cell                                                                                        |
|                                                                                                    | Sub-Teas: HK\$3,510.30<br>Total: HK\$2,510.30                                                               |
|                                                                                                    | agree with the Terms of service and Lathere to them unconditionally      CRECKOUT                           |

5.3. To delete an item from the shopping cart, click on the red cross under "Remove"

5.4. Then click "Update Shopping Cart" to refresh

| AsiaWord Exp<br>つ 消滅防衛策部<br>MELCOME TO ASIAWO<br>Avoidedess EXPOnsiment hole connecting you for | PRLD-EXPO                               |
|-------------------------------------------------------------------------------------------------|-----------------------------------------|
| EN 🗸                                                                                            | Keith Luk My account Log out Q 图 宮(1)   |
| AWEM Annual Event 2024                                                                          |                                         |
| Shopping cart                                                                                   |                                         |
| Product(s)                                                                                      | Price Qty. Total Remove                 |
| 42" LCD/LED Monitor for PC/Video<br>Start date: 2024/09/01 08:00. End date: 2024/09/01 23:59.   | HK32,510.30 1 HK32,510.30 ×             |
|                                                                                                 | Update sthopping call Continue shopping |
| Booth +                                                                                         |                                         |
|                                                                                                 | Sub-Totat: HK12,510.30                  |
|                                                                                                 | CHECKOUT                                |

## 6. Checkout

6.1. Enter Booth Number

| MELCOME TO<br>Avertidates 12000                                                                     | sieworld Expo<br>所 區 回 時 費 能<br>ASIAWORLD-EXPO                                                                    |
|----------------------------------------------------------------------------------------------------|----------------------------------------------------------------------------------------------------|
|                                                                                                    | Ell v Kath Lak My ACOVE Lagoet Q 自 買(1)                                                                           |
| AWEI                                                                                                | Shopping cart                                                                                                    |
| Product00<br>42** CDNLD Miniter for PCVMee<br>Sant date: 2024/09/01 0250 End date: 2024/09/01 2359. | Price         Qtp:         Total         Remove           HK\$32,510.30         1         HK\$32,510.30         X |
|                                                                                                    | Update shopping cart Continue shopping                                                                            |
| Bosh +                                                                                              |                                                                                                    |
|                                                                                                    | Sub-franc: HK\$2,510.30<br>Total: HK\$2, <b>510.30</b>                                                            |
|                                                                                                    | In Agrees with the Terms of service and Laberer     is them unconditionally     CHE CROUT                         |

6.2. For orders during or after move-in phrase, it is required to obtain a pass code from AWE Customer Services to proceed.

|          | AWEM Appual Ev                                                                                     | EN Vent 2024  | ly account l | .og out 🔍 🗎   | a g    |
|----------|----------------------------------------------------------------------------------------------------|---------------|--------------|---------------|--------|
|          | Shopping                                                                                           | cart          |              |               |        |
| Image Pi | roduct(s)                                                                                          | Price         | Qty.         | Total         | Remove |
| 6        | 10000 ANSI Lumens Laser DLP Projector<br>Start date: 2023/04/24 08:00. End date: 2023/04/24 23:59. | HK\$32,081.40 | 1            | HK\$32,081.40 | ×      |
|          |                                                                                                    | Update st     | opping cart  | Continue shop | oing   |

- 6.3. Certain items require uploading a file (Technical Drawing / Location Plan) before proceeding to checkout
  - For example: ICT / Banner / Rigging / Power Temp Mains orders

| Asi<br>© N                                                                                                    | aWorld-Expo<br>國際導動                                   |
|----------------------------------------------------------------------------------------------------|-------------------------------------------------------|
| WELCOME TO<br>Avorté dous EXPoneir                                                                                                    | ASIAWORLD-EXPO                                        |
|                                                                                                    | DI V Keinh Luk My account Log out Q, 唐 宮(1)           |
| AWEM                                                                                                    | Annual Event 2024                                     |
| Sh                                                                                                    | nopping cart                                          |
| Production                                                                                                    | Price Qty. Total Remove                               |
| арекие с крупниту теприона кила и гладом се вкати.                                                                                                    | ma_200.00 * ma_200.00 A                               |
|                                                                                                    | Updale shopping cart Continue shopping                |
| Booth ±                                                                                                    |                                                       |
| Form 3 attachment +                                                                                                    |                                                       |
| All orders MUST be submitted with scaled drawing(s) of no test shan A3 size and/<br>AutoCAD format detailing the location(s) of the services required together with<br>location information. And its demonstration. All share more than the services required together with |                                                       |
| bibling information with resolutions with the strugets was such as get.<br>Uplied a file                                                                                                    |                                                       |
|                                                                                                    | 5ub-Total: HK\$200.00                                 |
|                                                                                                    | Total: <b>HK\$200.00</b>                              |
|                                                                                                    |                                                       |
| 6.4. Check before proceeding                                                                                                    |                                                       |
|                                                                                                    |                                                       |
|                                                                                                    | Wanted France                                         |
| Asia<br>52 M                                                                                                    | 國際博覽部                                                 |
| WELCOME TO                                                                                                    | ASIAWORI D-EXPO                                       |
| A world-dass EXPOtain                                                                                                    | ment hub connecting you to the world                  |
|                                                                                                    |                                                       |
| AWEM                                                                                                    |                                                       |
| Sh                                                                                                    | opping cart                                           |
| Production                                                                                                    | Price Qty. Total Remove                               |
| 42" LCD/LED Monitor/ for PC/Video<br>Start date: 2024/09/01 08:00. End date: 2024/09/01 23:59.                                                                                                    | HK\$2,510.30 1 HK\$2,510.30 <b>X</b>                  |
|                                                                                                    | Update shopping cart Continue shopping                |
|                                                                                                    |                                                       |
| Booth *                                                                                                    |                                                       |
|                                                                                                    |                                                       |
|                                                                                                    | Sub-Total: HK\$2,510.30<br>Total: <b>HK\$2,510.30</b> |
|                                                                                                    | 1 Observe with the Terms of service and I adhere      |
|                                                                                                    | 2 СНЕСКОИТ                                            |
|                                                                                                    |                                                       |

- 1. Check all details for the selected item including date, time and quantity
- 2. Tick the box to agree on the terms of service
- 3. Click "CHECKOUT"

#### 4. Click "CONFIRM"

| たたはWorld Expo<br>ご 治 回 開 第 日<br>MELCOME TO ASIAWORLE<br>Avorted-data EXPOrtement hub connecting you to the world | D-EXP                 | 00        |                                  |  |
|----------------------------------------------------------------------------------------------------|-----------------------|-----------|----------------------------------|--|
| EH 💙 Keith Luk                                                                                                   | My account Lo;        | gout (    | 2 🖻 🎽 🛛                          |  |
| AWEM Annual Event 2024                                                                                           |                       |           |                                  |  |
| Checkout                                                                                                    |                       |           |                                  |  |
| Confirm order                                                                                                    |                       |           |                                  |  |
| Product(s)                                                                                                    | Price                 | Qty.      | Total                            |  |
| ISDN Line (S/T - Interface, 64kbps x 2 Channels) - For Local Transmission (Air Time Included)                    | HK\$4,413.50          | 1         | HK\$4,413.50                     |  |
| 42" LCD/LED Monitor for PC/Video<br>Start date: 2024/09/01 08:00. End date: 2024/09/01 23:59.                    | HK\$2,510.30          | 1         | HK\$2,510.30                     |  |
| ,                                                                                                    | Form 3 attachment: In | nage_2023 | Booth: 1A-E26<br>0731092145.jpg  |  |
|                                                                                                    | Sub-Total:<br>Total:  | нк        | HK\$6,923.80<br>6 <b>,923.80</b> |  |
| COSTEM                                                                                                    |                       |           |                                  |  |

- 6.5. For orders that contain both require and not require approval items, the order will split into two orders.
- 6.6. The order with Status "Pending for payment" is ready to be paid directly.
- 6.7. The order with Status "Processing" will require approval. To proceed to payment, click "PAY NOW"
- 6.8. Order submission and invoice will be sent via system generated email separately

| AsiaWorld-Expo<br>亞洲國際博覽部                                                                             |
|----------------------------------------------------------------------------------------------------|
| WELCOME TO ASIAWORLD-EXPO                                                                             |
| EN ✓ Keith Luk My account Logout Q 图 异(0)                                                             |
| AWEM Annual Event 2024                                                                                |
| Thank you                                                                                             |
| Your order has been successfully placed.<br>A confirmation letter will be sent to your email address. |
| ORDER NUMBER: 104<br>Order are financing expresent<br>of the financing or order dataset<br>PRV No.W   |
| ORDER NUMBER: 105<br>Order status: Processing<br>Olick here for order details.                        |
| CONTINUE                                                                                              |

## 7. Payment

Payment can be made online (for HKD\$50,000 or below orders) and offline payment (e.g. bank transfer) then upload payment proof to the system

#### 7.1. Online Payment

1. Able to choose online payment methods such as Visa, Mastercard and JCB

| AsiaWorld<br>亞洲國際博<br>WELCOME TO AS<br>Avorld-dass EXPOrtainment hut              | Expo<br>資源<br>SIAWORLD-EXPO<br>Ib connecting you to the world |
|-----------------------------------------------------------------------------------|---------------------------------------------------------------|
|                                                                                   | EN 🤟 Keith Luk My account Log out Q 自 宮 (0)                   |
| AWEM Annua                                                                        | il Event 2024                                                 |
| Select payme                                                                      | ent method                                                    |
| Payment passcode *                                                                |                                                               |
| *                                                                                 | *                                                             |
| Gotine Payment You will be redirected to an external site to complete the payment | Q Upload Poof<br>Upload Payment Proof                         |

For Orders after move-in, it is required to obtain a passcode from AWE Customer Services to proceed with payment.

2. Click submit to proceed with payment, it will direct to external payment gateway

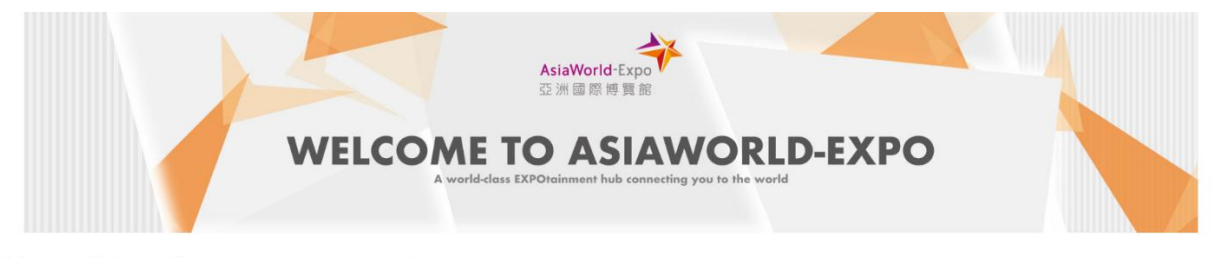

You will be directed to external payment gateway

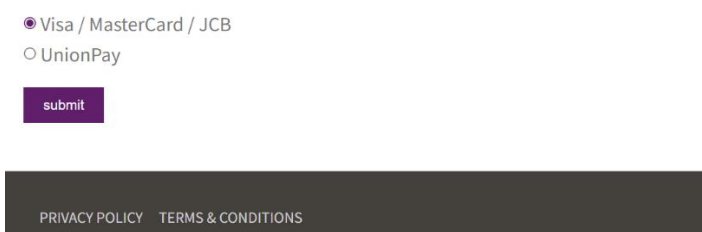

3. Then follow instruction and the payment could be settled instantly. If credit card payment is successfully approved by the external payment gateway, the website will direct back the online ordering platform.

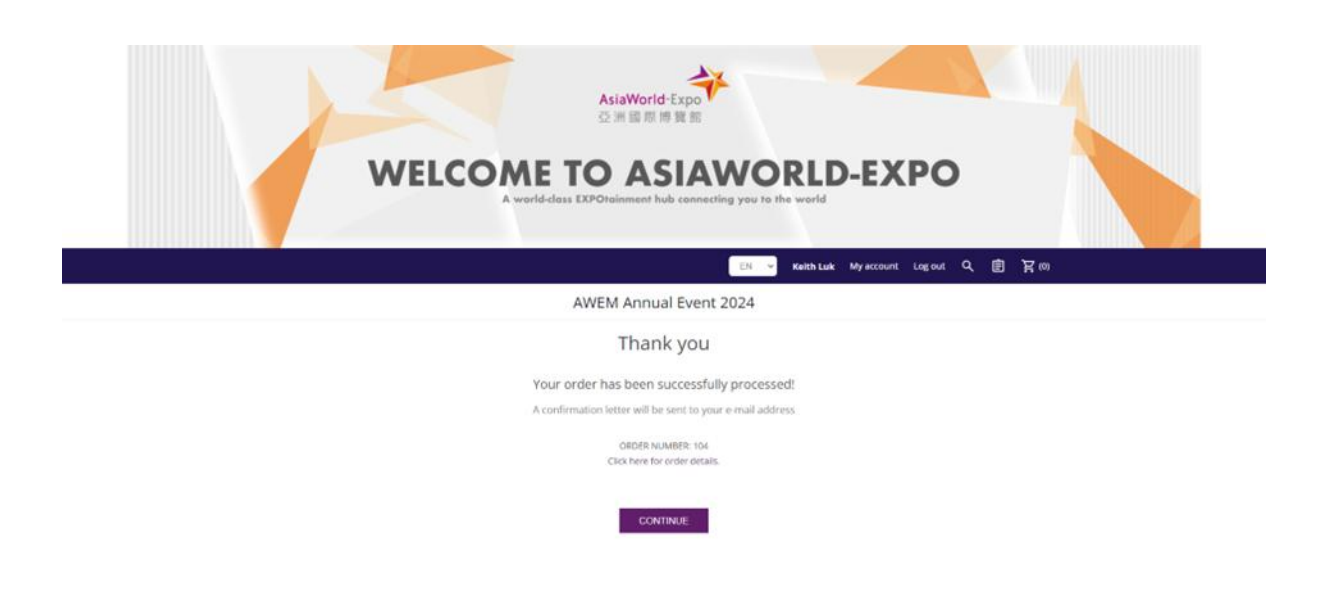

4. If online payment confirmed, a system generated email with official receipt will be sent to the registered email.

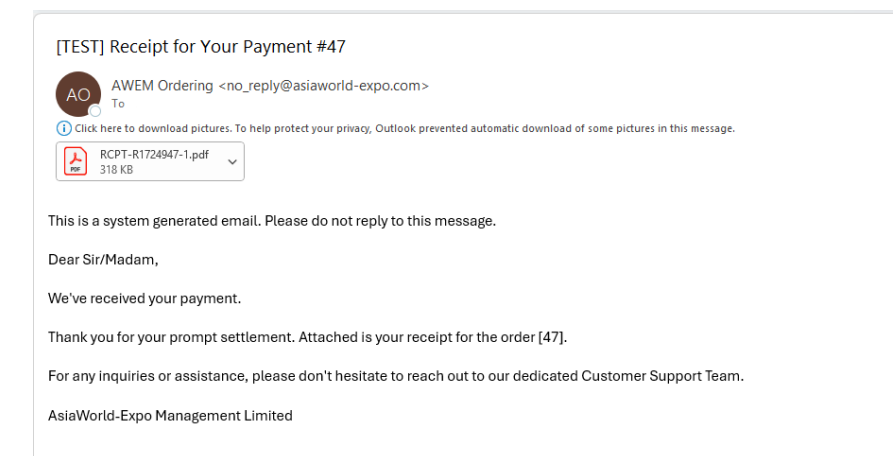

#### 7.2. Offline payment

Select offline payment

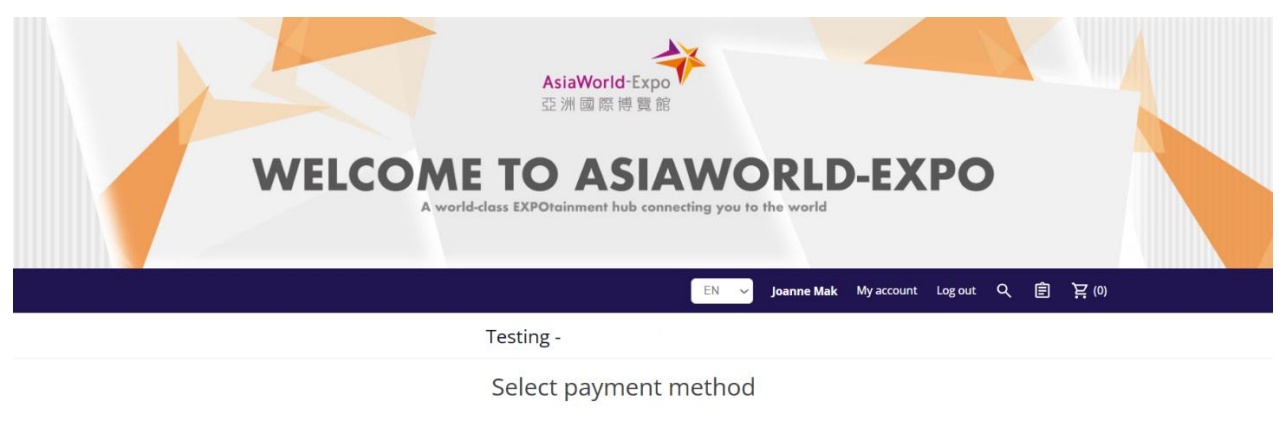

| The Party and                                                                                    | CHECK and<br>Ministry ma                        |
|--------------------------------------------------------------------------------------------------|-------------------------------------------------|
| O <b>Online Payment</b><br>You will be redirected to an external site to<br>complete the payment | Offline Payment<br>Pay by cheque or money order |
| NEYT                                                                                             |                                                 |

- 1. Upload the transaction record file
- 2. Enter the transaction date
- 3. Enter the Account Number of the transaction that was made
- 4. Optional to enter Reference Number and Remarks
- 5. Click Confirm

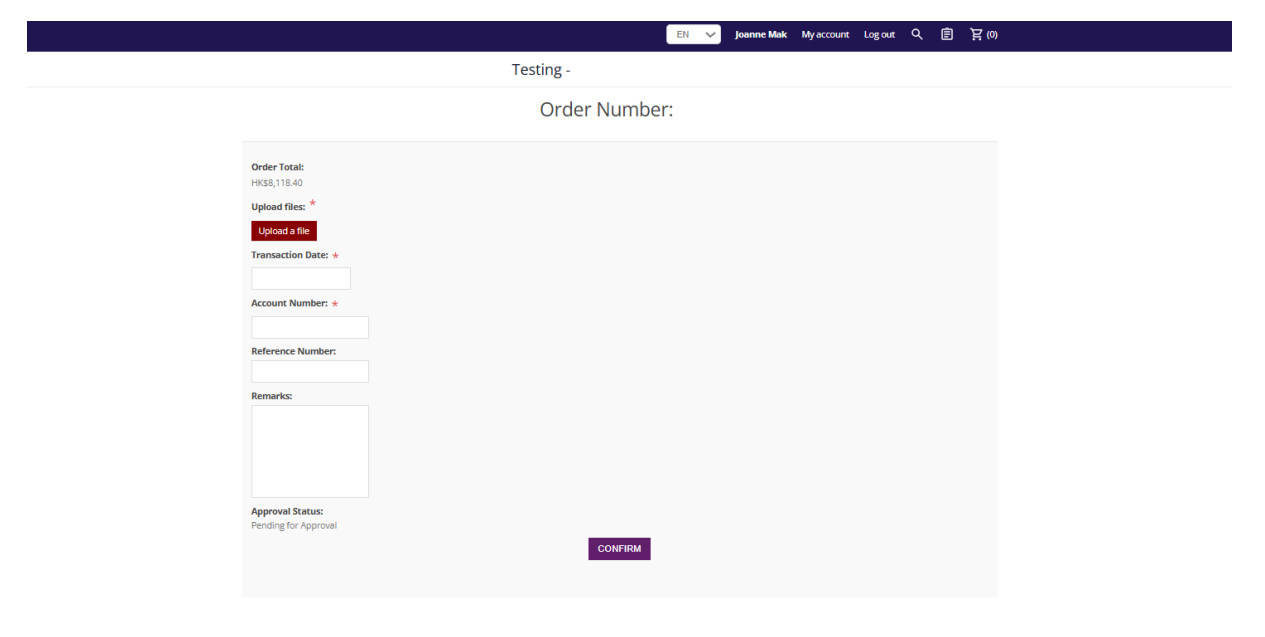

After click confirm, message will be shown as below. It is mean upload success, AWEM staff will verify the payment record.

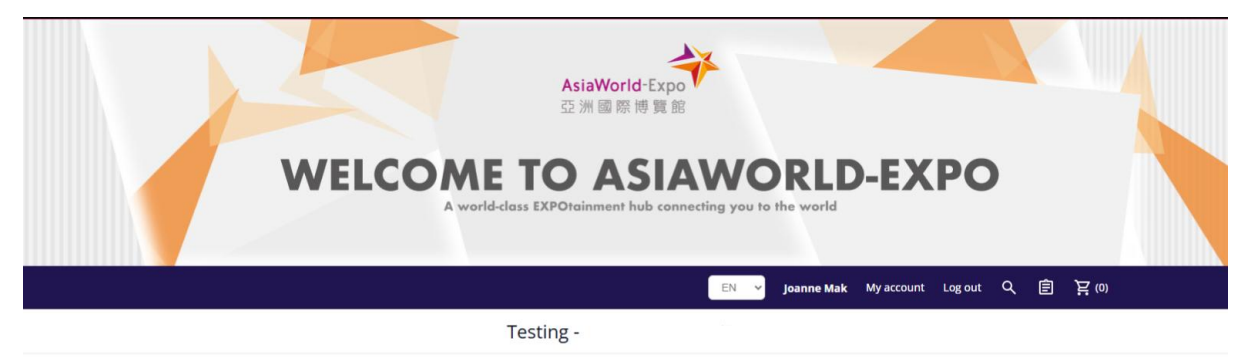

Order Number: 48

#### Payment Proof uploaded successfully!

| File Name   | AWE_Logo_Colour  |
|-------------|------------------|
| Upload Date | 06/05/2025 14:38 |

#### 7.3. Order confirmed

If the payment is verified, the order will automatically be completed. The official receipt will be sent to the registered email address.

If the payment is rejected, please upload the transaction record for verification again.

| [TEST] Receipt for Your Payment #48                                                                                                   |
|----------------------------------------------------------------------------------------------------|
| AWEM Ordering <no_reply@asiaworld-expo.com></no_reply@asiaworld-expo.com>                                                             |
| Click here to download pictures. To help protect your privacy, Outlook prevented automatic download of some pictures in this message. |
| RCPT-R1724948-1.pdf<br>321 KB                                                                                                    |
| This is a system generated email. Please do not reply to this message.                                                                |
| Dear Sir/Madam,                                                                                                    |
| We've received your payment.                                                                                                    |
| Thank you for your prompt settlement. Attached is your receipt for the order [48].                                                    |
| For any inquiries or assistance, please don't hesitate to reach out to our dedicated Customer Support Team.                           |
| AsiaWorld-Expo Management Limited                                                                                                    |
|                                                                                                    |
|                                                                                                    |
|                                                                                                    |
|                                                                                                    |

## 8. Invoice and Receipt

Except receiving invoice and receipt via registered email, both documents could be found in the platform account.

|                                     | EN 🗸 Joanne Mal My account g out Q 🗐 | 岸(0) |
|-------------------------------------|--------------------------------------|------|
|                                     | Testing - << Step 1                  |      |
| My account                          | My account - Customer info           |      |
| Customer info                       | Your Personal Details                |      |
| Orders << Step 2<br>Change password | First name: *                        |      |
|                                     | Last name: *                         |      |
|                                     | Email:                               |      |
|                                     | Phone: *                             |      |
|                                     |                                      |      |
|                                     | Company Details                      |      |

#### 8.1. Download Order Summary

Click on "EMAIL ME ORDER SUMMARY"

| WELC                                                      | AsiaWorld-Expo<br>亞洲國際博覽館<br>OMEE DO ASIAEWORLD-EXPO<br>Avorld-dess EXPOrtainment hub connecting you to the world | F (0)     |
|-----------------------------------------------------------|----------------------------------------------------------------------------------------------------|-----------|
|                                                           | AWEM Annual Event 2024                                                                                            |           |
| AsiaWorld-Expo<br>可用原用質量<br>My account<br>- Customer info | My account - Orders                                                                                               | ≅ Details |
| - Orders<br>- Change password                             | Order status: Pending for payment verification<br>Order Date: 05/09/2024 10:50:49<br>Order Total: HK\$4.413.50    |           |
|                                                           | Order Number: 104 and a constraint of the status: Complete order status: Complete order Date: 05/09/2024 10:50:47 | ₽ Details |

A list of ordered items for this event will be sent to the requester via registered e-mail address.

| [TEST] AWEM Venue Services Booking Summary            •••••••••••••••••••••••••••••                                               | ad of some pictures in this message. |           |                            | ③     ←     Reply     ≪     Reply All     →     Forward     ····       Thu 08/05/2025 14:39 |
|----------------------------------------------------------------------------------------------------|--------------------------------------|-----------|----------------------------|---------------------------------------------------------------------------------------------|
| Name                                                                                                    | Price                                | Quantity  |                            | Total                                                                                       |
| падана че исез                                                                                                    | byquotation                          |           |                            | Booth: ab01                                                                                 |
|                                                                                                    |                                      |           |                            | Form 5 attachment: <u>RCPT-R213053-1 (2).pdf</u>                                            |
|                                                                                                    |                                      |           | Sub-Total:<br>Order Total: | HK\$0.00                                                                                    |
| Order Number: 56<br>Order Status: Complete<br>Order Detail: <u>https://awemescportaltest.azurewebsites.net/en/orderdetails/56</u> |                                      |           |                            |                                                                                             |
| Name                                                                                                    |                                      | Price     | Quantity                   | Total                                                                                       |
| Additional Paper Cones (250 pieces)<br>Delivery date: 2023/10/09<br>Delivery time: 15:00 - 16:00                                  |                                      | HK\$88.40 | 100                        | HK\$8,840.00                                                                                |
|                                                                                                    |                                      |           |                            | Booth: ab01                                                                                 |

#### 8.2. Download invoice and receipt

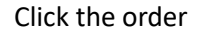

|                                                       |                                                                                                   | EN 🗸 Joanne Mak | My account | Log out | へ 創 | )<br>近<br>(0) |
|-------------------------------------------------------|---------------------------------------------------------------------------------------------------|-----------------|------------|---------|-----|---------------|
|                                                       | Testing -                                                                                         |                 |            |         |     |               |
| My account - Customer info - Orders - Change password | My account - Orders<br>EMAIL ME ORDER SUMMARY<br>Order Number: 57                                 |                 |            |         | =   | - Details     |
|                                                       | Order status: Processing<br>Order Date: 07/05/2025 16:42:18<br>Order Total: HK\$0.00              |                 |            |         | _   | - Delails     |
|                                                       | Order status: Complete<br>Order Date: 07/05/2025 16:29:09<br>Order Total: HK\$9,724.00            |                 |            |         |     |               |
|                                                       | Order Number: 55                                                                                  |                 |            |         | =   | - Details     |
|                                                       | Order status: Pending for payment<br>Order Date: 07/05/2025 16:21:46<br>Order Total: HK\$8.118.40 |                 |            |         |     |               |

Then Invoice and Receipts will also be available for download in order details

|                       |                                                                    | EN 🧹 Joanne Mak My                                                                                                    | y account Log out 오 官 注 | (0)  |
|-----------------------|--------------------------------------------------------------------|----------------------------------------------------------------------------------------------------|-------------------------|------|
|                       | Testing -                                                          |                                                                                                    |                         |      |
|                       | Order                                                              | information                                                                                                    |                         |      |
|                       | G<br>Testing - A<br>Order Date: V<br>Order 1<br>Order 1<br>Invoice | DRDER #56<br>SIA FRUIT LOGISTICA<br>Wednesday, 7 May 2025<br>Status: Complete<br>Total: HK\$9,724.00<br>P(S) & Receipt(S) |                         |      |
| Created on            | Туре                                                               | File                                                                                                    | Remarks                 |      |
| Wednesday, 7 May 2025 | Receipt                                                            | RCPT-R1724956-1                                                                                                    | Latest                  |      |
| Wednesday, 7 May 2025 | Invoice                                                            | INV-11724956-1                                                                                                    | Latest                  |      |
|                       | F                                                                  | Product(s)                                                                                                    | Amended iter            | m(s) |

## 9. Amend / Cancel an Order

• Amendment or Cancellation of an order can only be done by AWEM Staff subject to review and approval. Please contact dedicated staff for further information.

## 10. Button usage- Return to "Home page"

• To return to Event Home Page, click on the AsiaWorld-Expo banner

| AsiaWorld-E<br>企用電源等<br>WELCOME TO AS<br>A world-dess EXPOteinment heb                        | 東京<br>IAWORLD-EXPO<br>connecting you to the world                         |
|-----------------------------------------------------------------------------------------------|---------------------------------------------------------------------------|
|                                                                                               | EN v Keith Luk My account Log out Q 自 异(1)                                |
| AWEM Annual                                                                                   | Event 2024                                                                |
| Shoppin                                                                                       | ig cart                                                                   |
| Product(s)                                                                                    | Price Qty. Total Remove                                                   |
| 42" LCD/LED Monitor for PC/Video<br>Start date: 2024/09/01 08:00. End date: 2024/09/01 23:59. | Hel32.510.30 1 Hel32.510.30 X                                             |
|                                                                                               | Update shopping cart Continue shopping                                    |
| Booth +                                                                                       |                                                                           |
|                                                                                               | Sub-Total: H452,510.30<br>Total: HK52,510.30                              |
|                                                                                               | I agree with the Terms of service and I adhere<br>to them unconditionally |

## 11. Button usage- View Order History

• On the menu bar, click on the

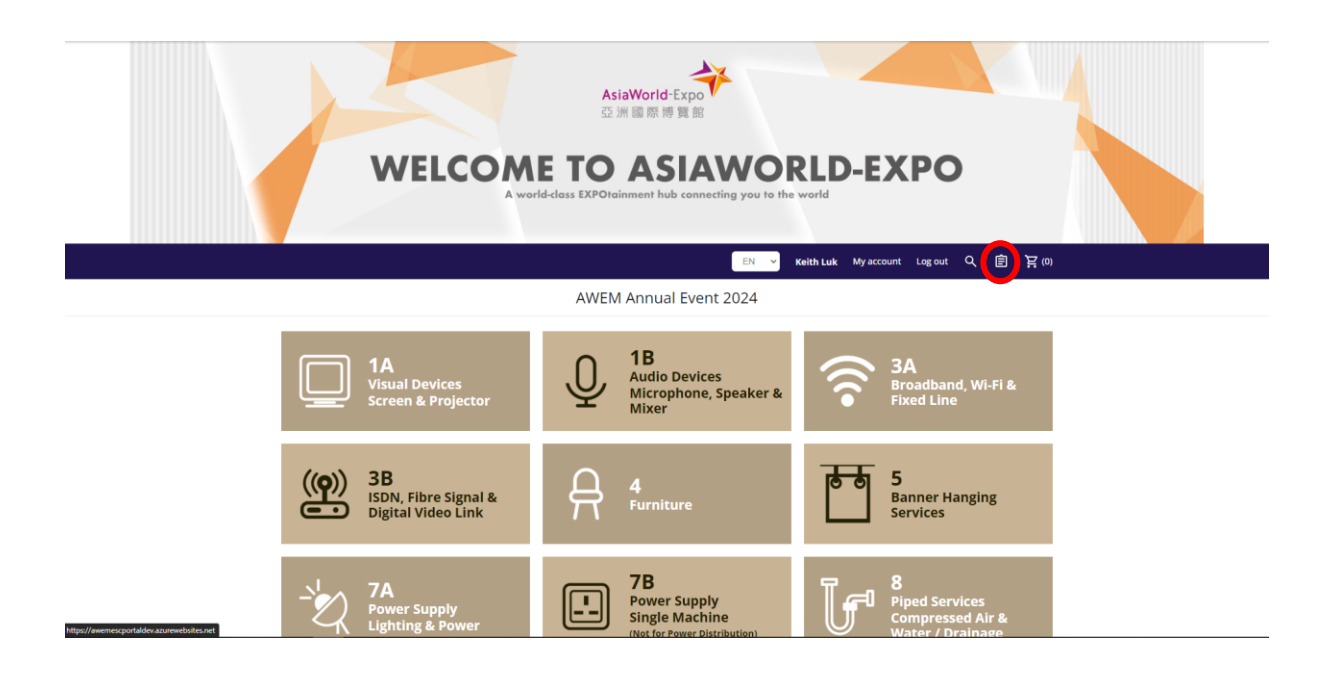

• All Order history (in the current events) will be displayed

| WEL                                                                           | SiaWord Expo<br>通洲國際博覧部  COME TO ASIA WOR  A world-dass EXPOteinment hub connecting you to the world-dass EXPOteinment hub connecting you to the world-dass EXPO te man and you to the world-dass EXPOteinment hub connecting you to the world-dass EXPOteinment hub connecting you to the world-dass | eith Luk My Account Leg out Q 🖹 🛱 (0) |
|-------------------------------------------------------------------------------|----------------------------------------------------------------------------------------------------|---------------------------------------|
|                                                                               | AWEM Annual Event 2024                                                                                                    |                                       |
| AsiaWorld-Expo<br>分析 原用 有 原<br>Customer info<br>- Orders<br>- Change password | My account - Orders EMAIL ME ORDER SUMMARY Order Number: 105 Order status Processing Order Date: 05/09/2024 10:50:49 Order Total: HK4.413.50                                                                                                    | I Delans                              |
| ntips://www.esportalder.azuwweinster.wet                                      | Order Number: 104<br>Order statu:: Pending for payment<br>Order Date: 650992024 10:50:47<br>Order Total: HK\$2.510.30                                                                                                    | III: Ontaile                          |

• For "Pending for payment" orders, click "Pay now" to proceed to payment

|                  |                                                                                             |                                                                    | (                                                                         | EN 👻 Keith L    | uk Myaccount L                                                 | ogout Q  | 1 图 第10                                                           |
|------------------|---------------------------------------------------------------------------------------------|--------------------------------------------------------------------|---------------------------------------------------------------------------|-----------------|----------------------------------------------------------------|----------|-------------------------------------------------------------------|
|                  |                                                                                             | AWEM Annua                                                         | l Event 2                                                                 | 024             |                                                                |          |                                                                   |
|                  |                                                                                             | ORDER<br>AWEM Annual<br>Order Date: Thursday<br>Order Status: Pend | #104<br>I Event 2024<br>t, 5 Septembe<br>ling for payn<br>0.510.30<br>tow | er 2024<br>sent |                                                                |          |                                                                   |
| Cres             | sated on                                                                                    | Type                                                               | receipt(s)                                                                | File            |                                                                |          |                                                                   |
| Th               | hursday, 5 September 2024                                                                   | Invoice                                                            |                                                                           | INV-18118104-1  |                                                                |          |                                                                   |
|                  |                                                                                             | Produ                                                              | ict(s)                                                                    |                 |                                                                |          |                                                                   |
| Nan              | me                                                                                          |                                                                    |                                                                           |                 | Price                                                          | Quantity | Total                                                             |
| <b>42</b><br>Str | 2" LCD/LED Monitor for PC/Video<br>tart date: 2024/09/01 08:00. End date: 2024/09/01 23:59. |                                                                    |                                                                           |                 | HK\$2,510.30                                                   | 1        | HK\$2,510.30                                                      |
| Remo             | oved item(s)                                                                                |                                                                    |                                                                           |                 |                                                                |          |                                                                   |
|                  |                                                                                             | Attachm                                                            | nent(s)                                                                   |                 |                                                                |          |                                                                   |
| Nan              | me                                                                                          |                                                                    | File                                                                      |                 |                                                                |          |                                                                   |
| Fo               | orm 3 attachment                                                                            |                                                                    | Image_2023                                                                | 0731092145.jpg  |                                                                |          |                                                                   |
| Remo             | oved attachment(s)                                                                          |                                                                    |                                                                           |                 |                                                                |          |                                                                   |
|                  |                                                                                             |                                                                    |                                                                           |                 | Sub-Total:<br>Service Charge:<br>Order Total:<br>Order Status: | Pendin   | HK\$2,510.30<br>HK\$0.00<br>HK <b>\$2,510.30</b><br>g for payment |
|                  |                                                                                             |                                                                    |                                                                           |                 | Re-order                                                       |          |                                                                   |

• To view a rejected item by AWEM staff, click "Removed Item(s)"

|                                                                                              |                                                                                              | EN 🗸 🛙                                                                                   | eith Luic My acco          | ount Log  | out Q     | 圓 其(                        |
|----------------------------------------------------------------------------------------------|----------------------------------------------------------------------------------------------|------------------------------------------------------------------------------------------|----------------------------|-----------|-----------|-----------------------------|
|                                                                                              | AWEM Annua                                                                                   | l Event 2024                                                                             |                            |           |           |                             |
|                                                                                              | ORDER<br>AWEM Annua<br>Order Date: Thursdøy<br>Order Status: Pend<br>Order Total: F<br>Pag s | t #104<br>I Event 2024<br>x, 5 September 2024<br>ling for payment<br>HK\$2,510.30<br>zow |                            |           |           |                             |
|                                                                                              | Invoice(s) &                                                                                 | Receipt(s)                                                                               |                            |           |           |                             |
| Created on                                                                                   | Туре                                                                                         | Fie                                                                                      |                            |           |           |                             |
| Inursoay, 5 september 2024                                                                   | Invoice                                                                                      | INV-18118104                                                                             |                            |           |           |                             |
|                                                                                              | Produ                                                                                        | uct(s)                                                                                   |                            |           |           |                             |
| Name                                                                                         |                                                                                              |                                                                                          | Price                      | 0         | Quantity  | Total                       |
| 42" LCD/LED Monitor for PC/Video<br>Start date: 2024/09/01 08:00. End date: 2024/09/01 23:59 |                                                                                              |                                                                                          | HK\$2,                     | ,510.30   | 1         | HK\$2,510.30                |
| Removed item(s)                                                                              |                                                                                              |                                                                                          |                            |           |           |                             |
|                                                                                              | Attachn                                                                                      | nent(s)                                                                                  |                            |           |           |                             |
| Name                                                                                         |                                                                                              | File                                                                                     |                            |           |           |                             |
| Form 3 attachment                                                                            |                                                                                              | Image_20230731092145.jpg                                                                 |                            |           |           |                             |
| Removed attachment(s)                                                                        |                                                                                              |                                                                                          |                            |           |           |                             |
|                                                                                              |                                                                                              |                                                                                          | Sub-Total                  |           |           | HK\$2.510.30                |
|                                                                                              |                                                                                              |                                                                                          | Service Cha                | arge:     |           | HK\$0.00                    |
|                                                                                              |                                                                                              |                                                                                          | Order Total<br>Order Statu | l:<br>US: | Pending f | HK\$2,510.30<br>for payment |
|                                                                                              |                                                                                              |                                                                                          | Re-or                      | rder      |           |                             |

• Click "Re-Order" to add item to cart again

|                                                                                             |                                                                                        | (                                                                                | EN 👻 Keith L   | uk Myaccount                                                   | Logout C | く 回 宮の                                                            |
|---------------------------------------------------------------------------------------------|----------------------------------------------------------------------------------------|----------------------------------------------------------------------------------|----------------|----------------------------------------------------------------|----------|-------------------------------------------------------------------|
|                                                                                             | AWEM Annua                                                                             | al Event 2                                                                       | 024            |                                                                |          |                                                                   |
|                                                                                             | ORDER<br>AWEM Annus<br>Order Date: Thursde<br>Order Status: Pen<br>Order Total:<br>Pay | e #104<br>al Event 2024<br>y, 5 Septembe<br>ding for paym<br>HK\$2,510.30<br>now | τ 2024<br>sent |                                                                |          |                                                                   |
|                                                                                             | Invoice(s) 8                                                                           | Receipt(s)                                                                       |                |                                                                |          |                                                                   |
| Created on<br>Thursday, 5 September 2024                                                    | Type<br>Invoice                                                                        |                                                                                  | File           |                                                                |          |                                                                   |
|                                                                                             | Prod                                                                                   | uct(s)                                                                           |                |                                                                |          |                                                                   |
| Name                                                                                        |                                                                                        |                                                                                  |                | Price                                                          | Quantity | Total                                                             |
| 42" LCD/LED Monitor for PC/Video<br>Start date: 2024/09/01 08:00. End date: 2024/09/01 23:5 | a.                                                                                     |                                                                                  |                | HK\$2,510.30                                                   | 1        | HK\$2,510.30                                                      |
| Removed item(s)                                                                             |                                                                                        |                                                                                  |                |                                                                |          |                                                                   |
|                                                                                             | Attachr                                                                                | nent(s)                                                                          |                |                                                                |          |                                                                   |
| Name                                                                                        |                                                                                        | File                                                                             |                |                                                                |          |                                                                   |
| Form 3 attachment                                                                           |                                                                                        | Image_2023                                                                       | 0731092145.jpg |                                                                |          |                                                                   |
| Removed attachment(s)                                                                       |                                                                                        |                                                                                  |                |                                                                |          |                                                                   |
|                                                                                             |                                                                                        |                                                                                  |                | Sub-Total:<br>Service Charge:<br>Order Total:<br>Order Status: | Pendin   | HK\$2,510.30<br>HK\$0.00<br>HK <b>\$2,510.30</b><br>g for payment |
|                                                                                             |                                                                                        |                                                                                  |                | Re-order                                                       |          |                                                                   |

## 12. Appendix 1 – Submission for order quotation

1. Click add to cart

|                             |                  |                | EN 🗸         | Joanne Mak | My account | Log out | ۹ | 官 其()) |  |
|-----------------------------|------------------|----------------|--------------|------------|------------|---------|---|--------|--|
|                             |                  | Testing -      |              |            |            |         |   |        |  |
| 😭 Home 🔰 5 - Banner Hanging | Services         |                |              |            |            |         |   |        |  |
|                             |                  | 5 - Banner Har | nging Servic | es         |            |         |   |        |  |
|                             |                  |                |              |            |            |         |   |        |  |
| Display 15 🗸 per page       |                  |                |              |            |            |         |   | :≡     |  |
|                             | Rigging Services |                |              |            |            |         |   |        |  |
|                             | By quotation     |                |              |            |            |         |   |        |  |
| NO IMAGE                    | ADD TO CART      |                |              |            |            |         |   |        |  |
|                             |                  |                |              |            |            |         |   |        |  |

2. Quantity could be edit then click update shopping cart

Testing -

| Image I                                                                                                | Product(s)<br>Rigging Services<br>This item requires additional approval. If you order items that do not require approval in the<br>same order, the order will be split into two orders after checkout.                                                                                                    | Price        | Qty.        | Total          | Remove |
|----------------------------------------------------------------------------------------------------|----------------------------------------------------------------------------------------------------|--------------|-------------|----------------|--------|
| NO MAR                                                                                                 | Rigging Services<br>This item requires additional approval. If you order items that do not require approval in the<br>same order, the order will be split into two orders after checkout.                                                                                                    |              | $\frown$    |                |        |
|                                                                                                    |                                                                                                    | By quotation |             | By quotation   | ×      |
|                                                                                                    |                                                                                                    | Update she   | opping cart | Continue shopp | bing   |
| Booth * Form 5 attachmer All orders MUST be AutoCAD format de loading information contractor. Any late | tt *<br>submitted with scaled drawing(s) of no less than A3 size and/or<br>tailing the location(s) of the services required together with<br>a las the approval email from event organiser or official<br>e order(s) will be subject to surcharge.                                                                                                    |              |             |                |        |
| Information of<br>Rigging Structure:                                                                   | Plan view of structure / truss frame with all dimensions     Elevation view of structure / truss frame with all dimensions     Plan of entire hall to indicate booth location, orientation of     structure, markings of the rigging points / structure / truss     frame     Perspective view of the design     Total waight of the structure includion truss frame if any |              |             |                |        |

- 3. Fill-in booth number
- 4. Submit required drawings
- 5. Price is set as "0" when checkout

| Testing -                                                                                                    |                    |                                   |                                      |                        |
|----------------------------------------------------------------------------------------------------|--------------------|-----------------------------------|--------------------------------------|------------------------|
| Rigging Services<br>This item requires additional approval. If you order items that do not require approval in the same order, the order will be split into two orders after checkout.                                                                                                    | By quotation       | 1                                 | By quotation                         | ×                      |
|                                                                                                    | Update sho         | opping cart                       | Continue shop                        | ing                    |
| Booth *         Cornor Sattachment *         Burders MUST be submitted with scaled drawing(s) of no less than A3 size and/or AugoCAD format detailing the location(s) of the services required together with location, size the approval email from event cogniser or official corrections of the services required together with location, size the approval email from event cogniser or official corrections of structure / truss frame with all dimensions         Information Rigging Structure       • Plan view of structure / truss frame with all dimensions         Planet with of structure / truss frame with all dimensions       • Planetwith of structure / truss frame with all dimensions         Planet with of structure / truss frame with all dimensions       • Planetwith eventure / truss frame with all dimensions         Planet with of structure / truss frame with all dimensions       • Planetwith eventure / truss frame with all dimensions         Planet with with eventure / truss frame with all dimensions       • Planetwith eventure / truss frame with all dimensions         Planet with with eventure / truss frame with all dimensions       • Planetwith eventure / truss frame with all dimensions         Planet with with eventure / truss frame with all dimensions       • Planetwith eventure / truss frame with all dimensions         Remarket       • Planetwith eventure / truss frame with all dimensions       • Planetwith eventure / truss frame with all dimensions         Remarket       • Planetwith eventure / truss frame with eventure / truss frame with eventure / truss frame with eventure / truss frame with eventure / truss fr |                    |                                   |                                      |                        |
|                                                                                                    | Sub-Tota<br>Total: | al:                               | H⊮<br>HK\$                           | 1\$0.00<br><b>D.00</b> |
|                                                                                                    | to them            | e with the Tern<br>unconditionall | ns of service and I a<br>y<br>CHECKO | dhere<br>UT            |

6. Click checkout then order is submitted, order status is "Processing"

| Testing -                                                    |                                                                                           |                   |              |          |                 |
|--------------------------------------------------------------|-------------------------------------------------------------------------------------------|-------------------|--------------|----------|-----------------|
| Order ir                                                     | nformatio                                                                                 | n                 |              |          |                 |
| OR<br>Testing - ASU<br>Order Date: T<br>Order Sta<br>Order T | RDER #50<br>A FRUIT LOGISTIC<br>ľuesday, 6 May 202<br>atus: Processing<br>Total: HK\$0.00 | <b>A</b><br>25    |              |          |                 |
| Pro                                                          | oduct(s)                                                                                  |                   |              |          |                 |
|                                                              |                                                                                           |                   |              |          | Amended item(s) |
| Name                                                         |                                                                                           |                   | Price        | Quantity | Total           |
| Rigging Services                                             |                                                                                           |                   | By quotation | 1        | By quotation    |
| Removed item(s)                                              |                                                                                           |                   |              |          |                 |
| Attao                                                        | chment(s)                                                                                 |                   |              |          |                 |
|                                                              |                                                                                           |                   |              |          | Amended item(s) |
| Name                                                         | File                                                                                      |                   |              |          |                 |
| Form 5 attachment                                            | AW                                                                                        | E_Logo_Colour.jpg |              |          |                 |
| Removed attachment(s)                                        |                                                                                           |                   |              |          |                 |

## 7. Notification Email will be received of order submission, then AWEM staff will review and quote

[TEST] Your order request has been submitted: #50 😳 🕤 Reply 🐇 Reply All → Forward AWEM Ordering <no\_reply@asiaworld-expo.com> Tue 06/05/2025 15:46 () Click here to download pictures. To help protect your privacy, Outlook prevented automatic download of some pictures in this message. This is a system generated email. Please do not reply to this message. Dear Sir/Madam, We are pleased to inform you that your order request [50] has been received. Our team will begin processing it promptly. After reviewing, you will soon receive a confirmation email with payment schedule. \*The order placement is not yet completed at this stage Order Details: https://awemescportaltest.azurewebsites.net/en/orderdetails/50 Name Price Quantity Total **Rigging Services** By quotation By quotation 1 Booth: 1A01 Form 5 attachment: <u>AWE Logo Colour.jpg</u> Sub-Total: HK\$0.00 Order Total: HK\$0.00 AsiaWorld-Expo Management Limited

- 8. Invoice will be sent once the order request is quoted
- 9. Quotation price will be mentioned in the invoice
- 10. Users need to log-in the platform if confirm to settle the payment (via online credit card payment or bank transfer)

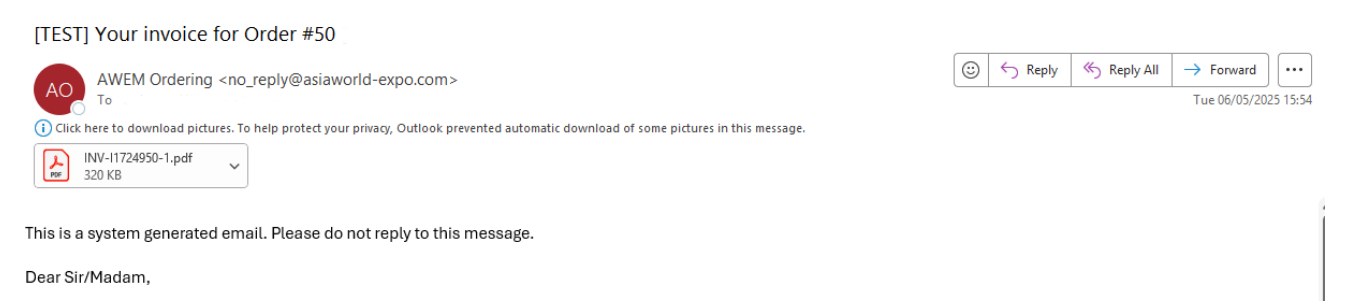

Attached is your invoice for order [50]. Please make the payment by 6 May 2025.

For any inquiries or assistance, please don't hesitate to reach out to our dedicated Customer Support Team.

AsiaWorld-Expo Management Limited

## 13. Appendix 2 – Stand catering order- Purchase same type of item and deliver in different show date

After select 1<sup>st</sup> round of snack on a particular date and delivery time then added to cart, numbers on the cart will be added in. The website still on the same page.

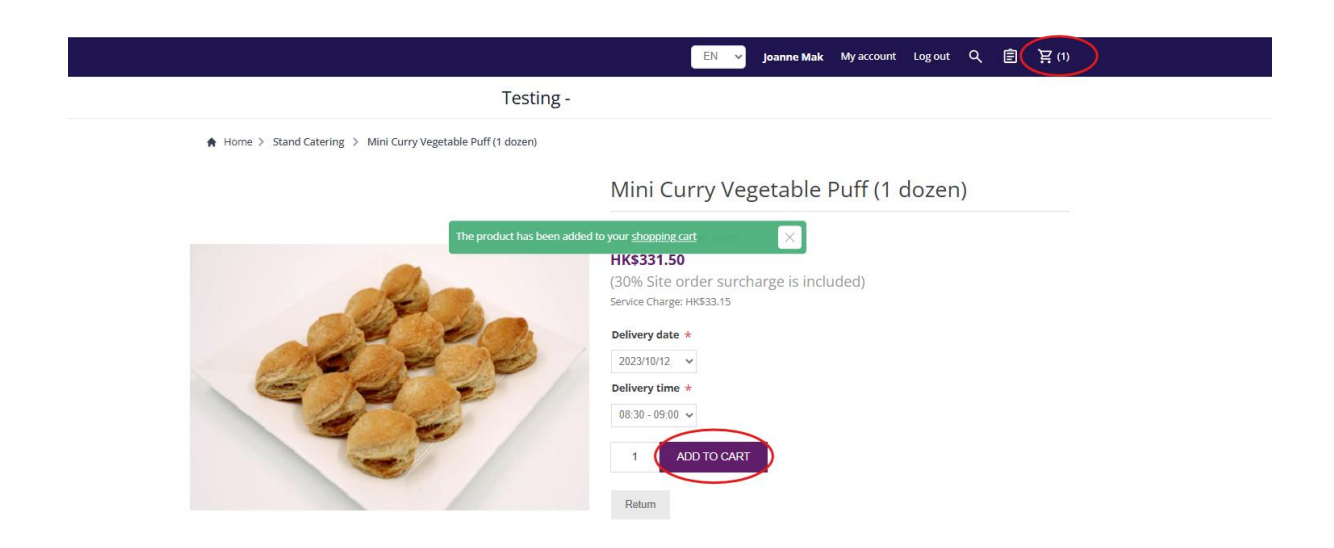

Select another date and delivery time and confirm the quantity for the 2<sup>nd</sup> round then add to cart again. New quantity in the cart will be added in.

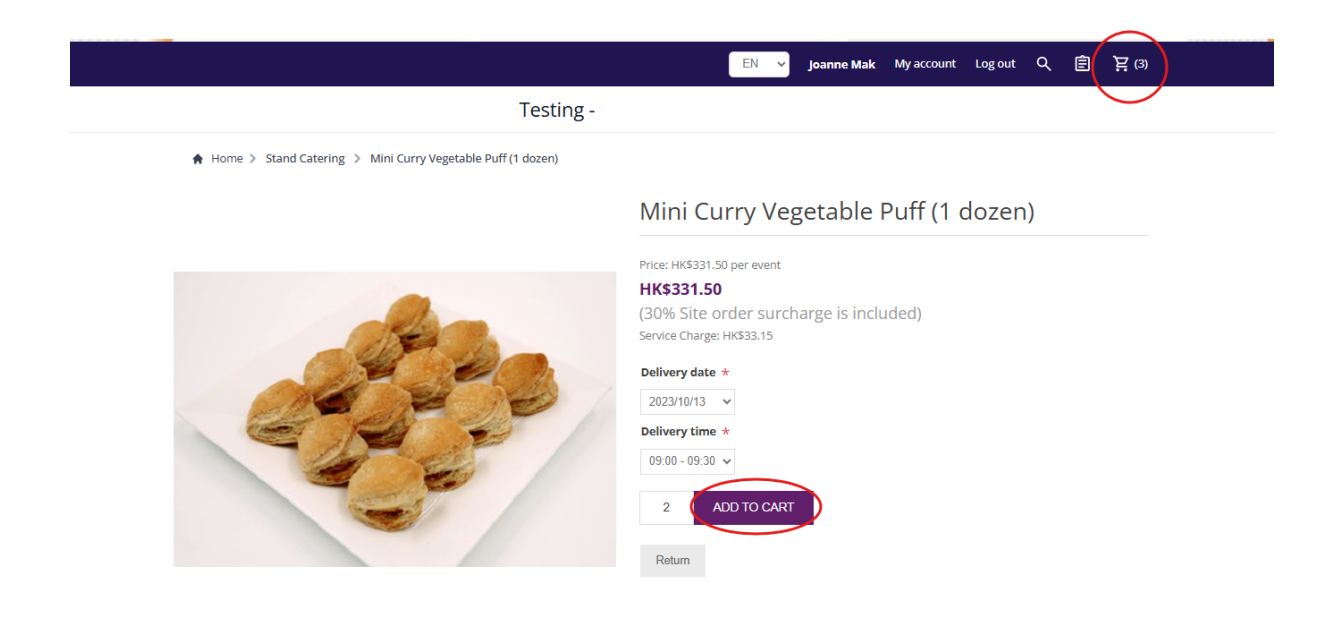

|  | Additional o | order of same | type of item | could be | reviewed | in the | cart |
|--|--------------|---------------|--------------|----------|----------|--------|------|
|--|--------------|---------------|--------------|----------|----------|--------|------|

|         | EN 👻                                                                                            | Joanne Mak My | account Log | out Q 🗎       | ] 済(3) |
|---------|-------------------------------------------------------------------------------------------------|---------------|-------------|---------------|--------|
|         | Testing -                                                                                       |               |             |               |        |
|         | Shopping cart                                                                                   |               |             |               |        |
| Image   | Product(s)                                                                                      | Price         | Qty.        | Total         | Remove |
|         | Mini Curry Vegetable Puff (1 dozen) Delivery date: 2023/10/12 Delivery time: 08:30 - 09:00 Edit | HK\$331.50    | 1           | HK\$331.50    | ×      |
| -       | Mini Curry Vegetable Puff (1 dozen) Delivery date: 2023/10/13 Delivery time: 09:00 - 09:30 Edit | HK\$331.50    | 2           | HK\$663.00    | ×      |
|         |                                                                                                 | Update shop   | ping cart   | Continue shop | bing   |
| Booth * |                                                                                                 |               |             |               |        |